## Istruzioni per l'utilizzo della piattaforma Pago in Rete

## Contributo volontario

- 1. Accedere al seguente link: <u>https://www.istruzione.it/pagoinrete/</u>
- 2. Cliccare sul tasto ACCEDI (in alto a destra)
- 3. Inserire le credenziali utilizzate per l'scrizione online, altrimenti accedere con il proprio SPID
- 4. Selezionare "VAI a PAGO IN RETE SCUOLE"
- 5. Per il contributo volontario, selezionare "VERSAMENTI VOLONTARI"
- 6. Ricercare l'istituto Fumagalli inserendo il codice meccanografico LCRC02000L
- 7. Selezionare l'avviso di pagamento relativo all'anno scolastico 2021-22

## Tassa governativa

- 1. Accedere al seguente link: <u>https://www.istruzione.it/pagoinrete/</u>
- 2. Cliccare sul tasto ACCEDI (in alto a destra)
- 3. Inserire le credenziali utilizzate per l'scrizione online, altrimenti accedere con il proprio SPID
- 4. Selezionare "VAI a PAGO IN RETE SCUOLE"
- Dopo aver selezionato la scuola si visualizza il pagamento. A questo punto è necessario selezionare il modulo relativo ed effettuare il pagamento.
  Per la tassa scolastica, selezionare "VISUALIZZA PAGAMENTI". Verranno visualizzati i pagamenti associati alla propria utenza. Si ricorda che questo pagamento sarà possibile solo dopo l'associazione genitore/figlio. E' necessario perciò seguire le indicazioni della circolare n. 195.

## Come pagare

Dopo aver selezionato l'evento di pagamento, sarà possibile scegliere tra diversi metodi di pagamento proposti: carta di credito, addebito in conto, bollettino postale online e presso PSP (prestatori di servizi di pagamento). In funzione della modalità di pagamento selezionata, il sistema visualizzerà la lista dei PSP che permettono tale modalità.